### 第10回日本栄養改善学会 東海支部会学術総会

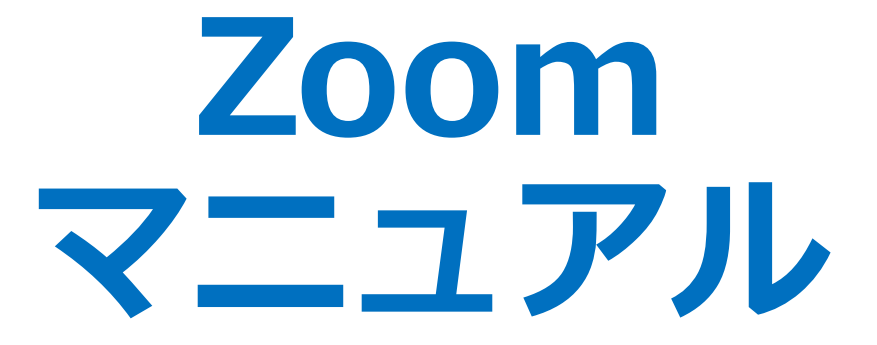

本マニュアルは、下記の学会で使用されたものを参考に作成しました。記して感謝いたします。 2020年度日本産業衛生学会東海地方会学会:参加者向けZoom使い方マニュアル

# 参加者用 Zoomマニュアル

注意事項

- 1. 参加者は必ずマイクをオフ(ミュート) に設定してくだ さい。
- 2. 参加者は画面の共有を行わないでください。
- 3. 質疑応答での質問は、挙手機能をご利用ください。
- 4. 質問終了後は、直ちにマイクをオフにしてください。
- 5. スライド・発表の録画、録音はしないでください。

## Zoom 接続環境の準備:必要機材

#### 【端末】 インターネット接続が可能なPC、スマートフォン、 タブレット

【インターネット】 有線接続あるいは安定したWi-Fi回線がある環境が 望ましい

【スピーカー】

イヤフォン、外部接続スピーカーなど

【マイク】

PC内蔵マイク、スピーカフォン、ヘッドセットなど

#### 【カメラ】

PC内蔵カメラ、WEBカメラなど

Zoomのインストール:HPから(PC)

1. Zoom公式ホームページより https://zoom.us/download 「ミーティング用Zoomクライアント」からダウンロード

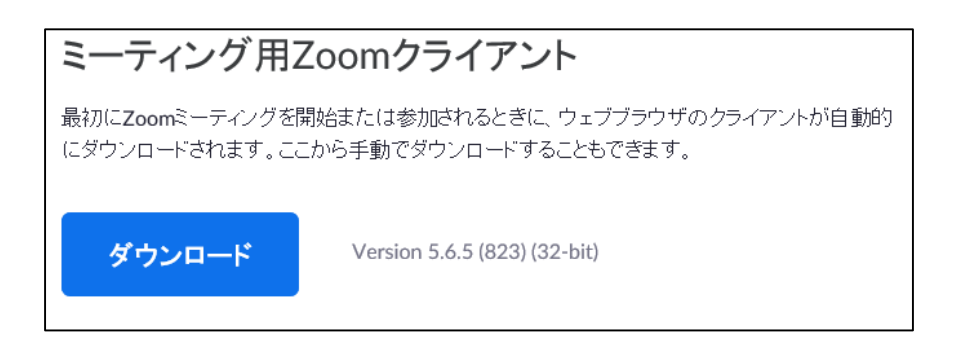

- 2. ダウンロードファイルをクリックし、インストール
- 3. 下記の画面が表示されたらインストール完了です。

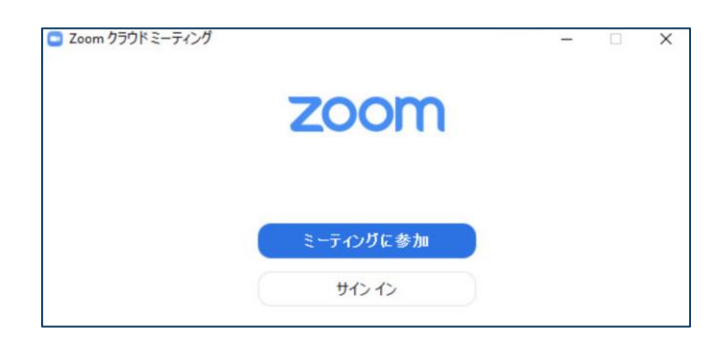

ミーティングへの参加

#### くミーティングID・パスコード>

方法1:<u>ミーティングURL</u>をクリックすると、そのまま参加する ことができます。

Zoomミーティングに参加する https://zoom.us/j/●●●●●●●●●●●●●●●●●●●●●●

※待機室に入られた時点で氏名を確認させていただきます。名前の 変更が必要な方は[方法2]からご参加ください。

方法2:Zoomを立ち上げる。

- 1. 参加したい会場の<u>ミーティングID</u>と、自分の名前を入力して 「参加」をクリックします。
- パスコードを入力後、「(ミーティングに)参加」をクリック します。

| ミーティングID:●●● ●●●●<br>パスコード:●●●●●●                                      |                                               |
|------------------------------------------------------------------------|-----------------------------------------------|
| <b>ミーティングに参加</b><br>会議Dまたは会議室名<br>◆●●●●●●●●●●●●●●●●●<br>▼<br>東海花子(A大学) | ミーティング パスワードを入力してください。<br>パスワード: ●●●●●●<br>参加 |
| <ul> <li>自分のビデオをオフにする</li> <li>キャンセル 参加</li> </ul>                     |                                               |

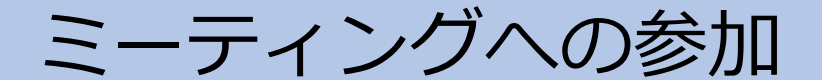

#### <ビデオプレビュー・入室>

#### <u>ビデオプレビュー</u>

Zoomクライアントが起動し、ビデオプレビューが表示されます。 「ビデオ付きで参加」をクリックしてください。

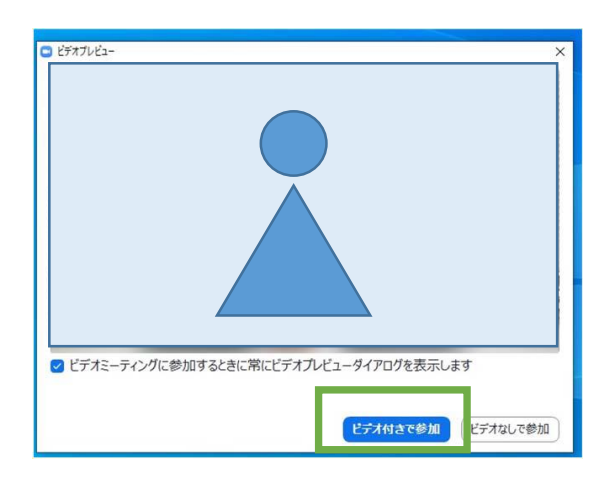

入室

1.入室が完了するとミーティング画面に移り、「コンピュー ターオーディオに参加」をクリックすると入室完了です。

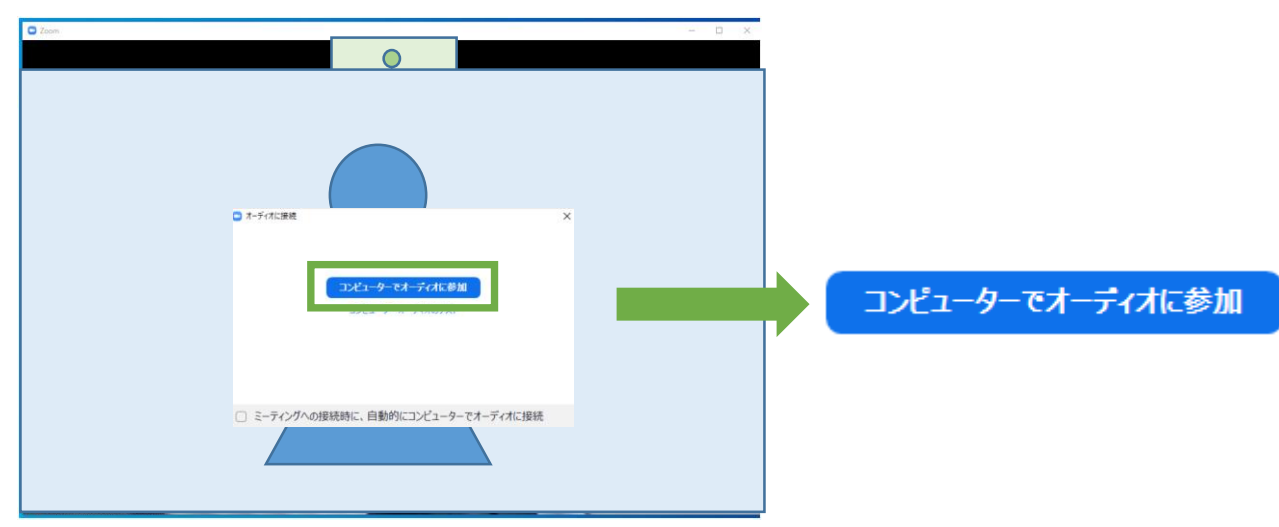

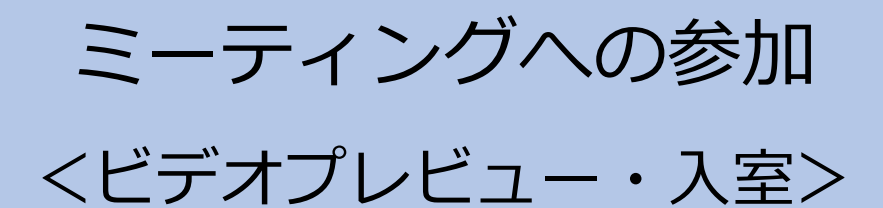

2. ホスト(運営事務局)側で、入室が許可されるまで、この 画面のままでお待ち願います。

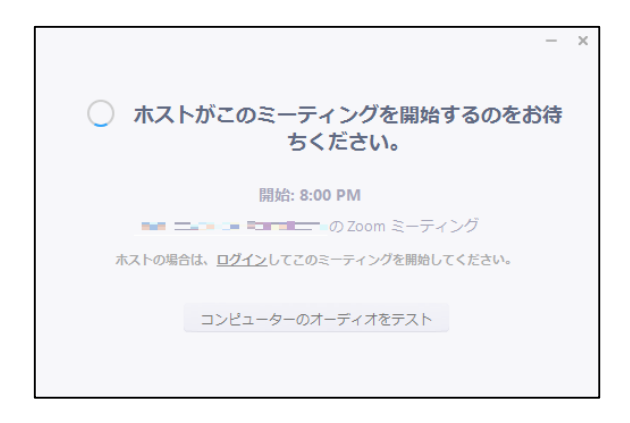

3. ホスト(運営事務局)許可後の入室時画面

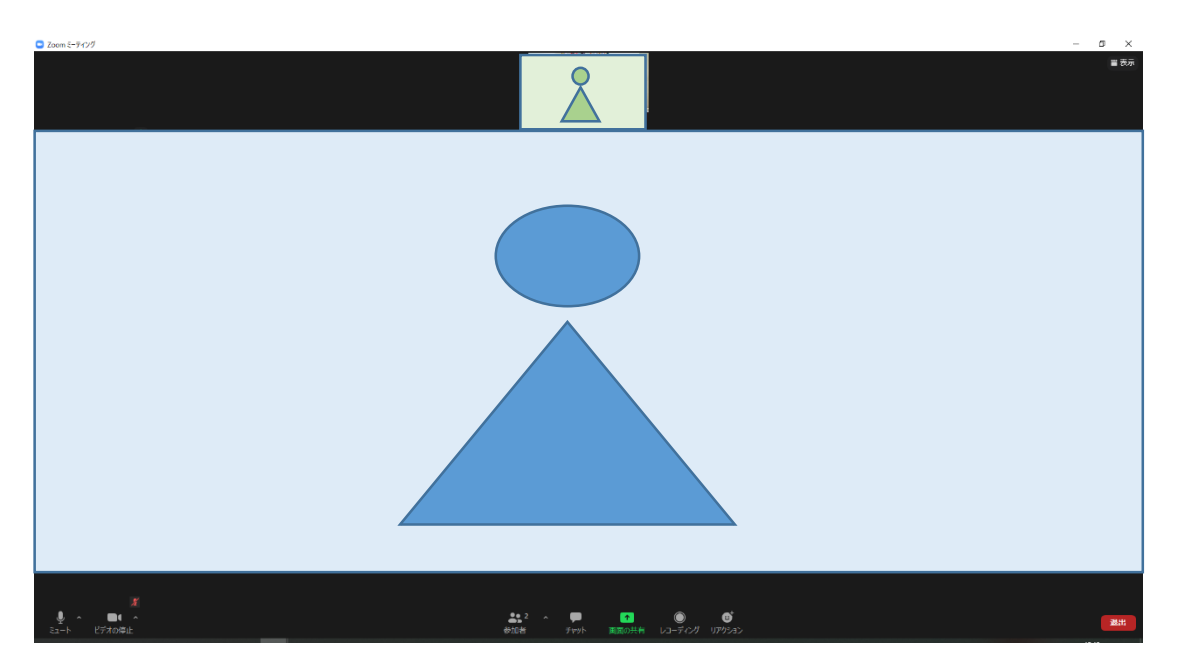

## 参加者名の設定

 発表者か参加者を識別しやすいように、氏名や所属の情報を 含む参加者名にしてください。

ミーティングへ参加後、変更することもできます。

2. 参加者名は 氏名(所属) としてください。

参加者名の記入例:東海花子(A大学)

#### <u>ミーティングへ参加後、参加者名を変更する方法</u>

- 1. 自分のカメラ画像を右クリックする
- 2. 「名前の変更」をクリックする
- 3. 名前・所属を入力する(上記の参加者名の記入例を参照)

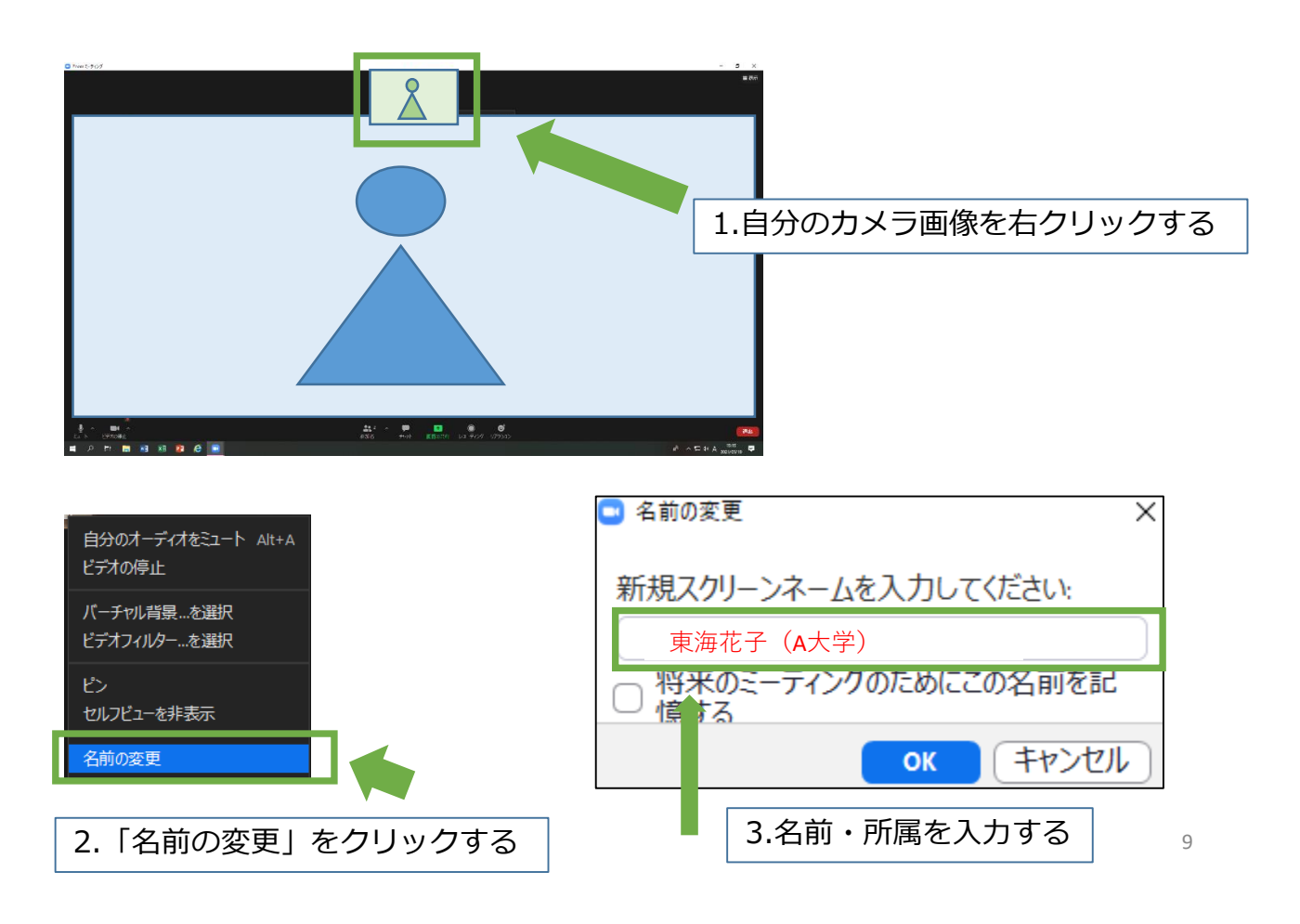

マイク・スピーカーの設定

 1. 聴講時はマイクをオフ(ミュート) に設定してください。
 画面左下の「ミュート」、「ミュート解除」をクリックすると 設定を変更できます。

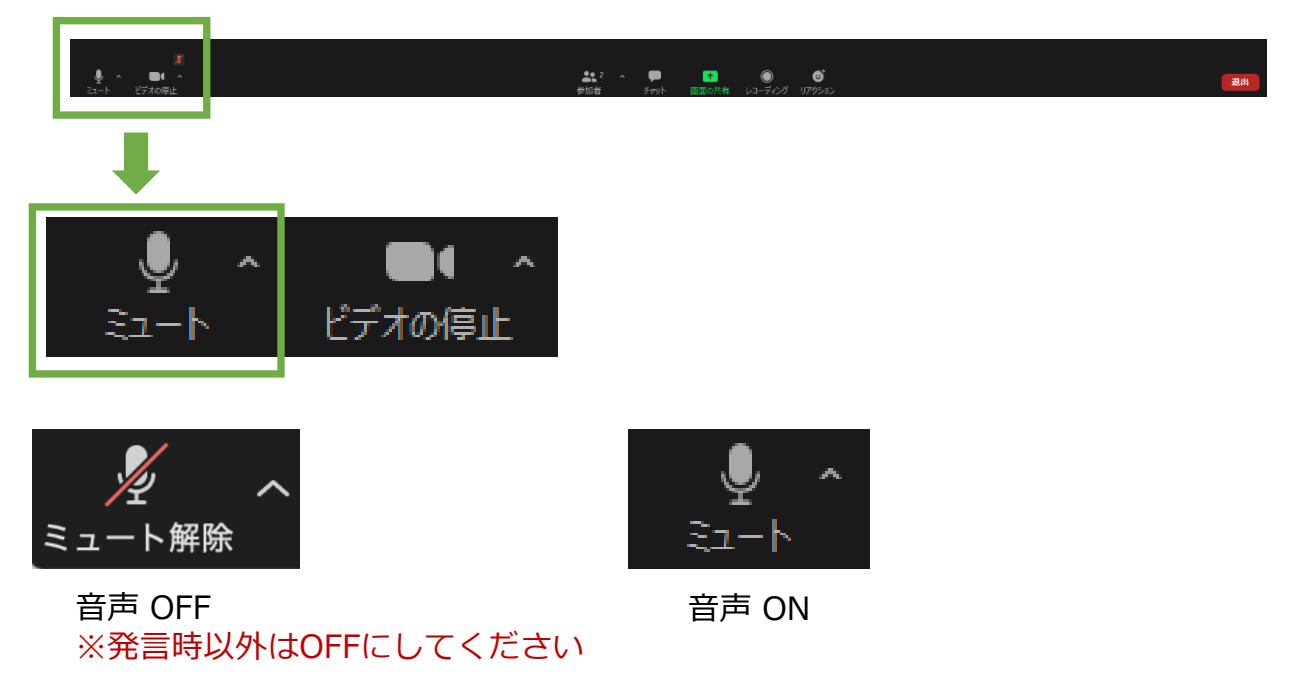

2. 発表時は、マイクとカメラをオンにしてください。

## 質問をする

- 1. 質疑応答での質問は、挙手機能を使用します。
- 直面中央下の「リアクション」をクリックし、「手を挙げる」を選択する。
- 3. 発表終了後、座長が質問者を指名しますので、マイクをオン にして音声で質問をしてください。
- 4. 質問後は必ずマイクをオフにしてください。

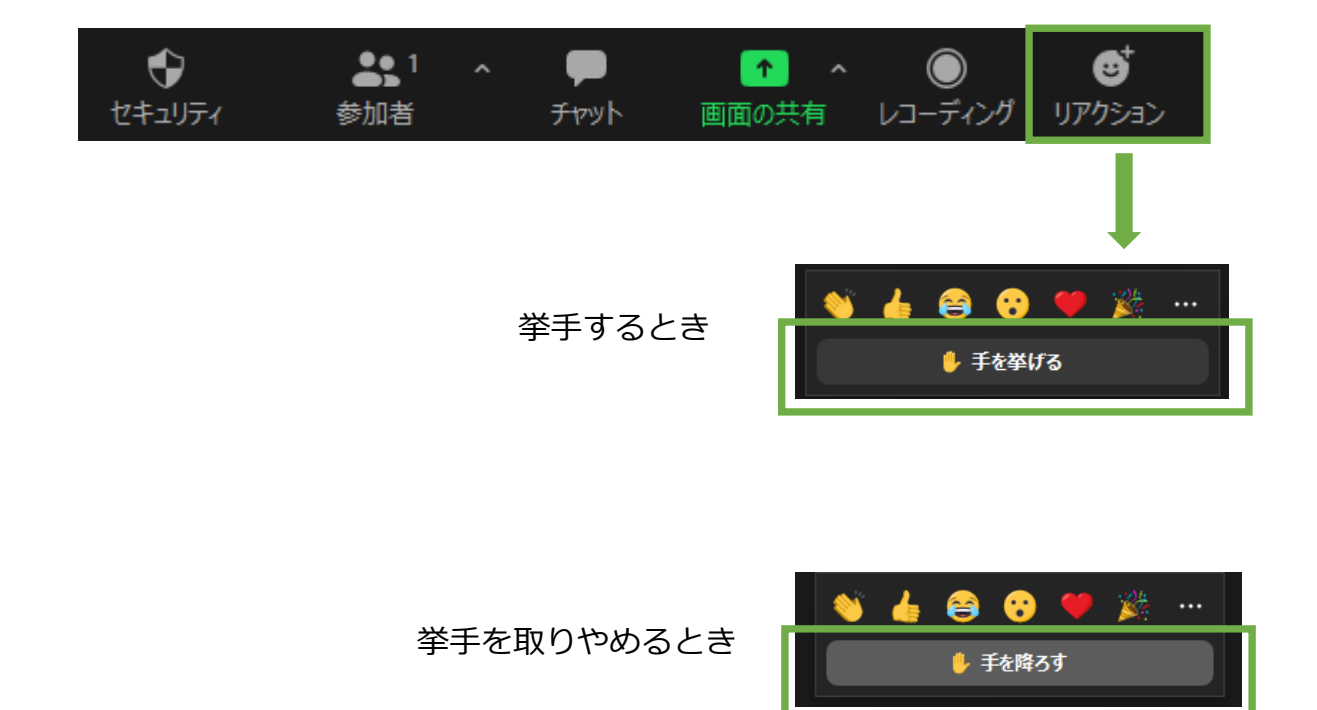

### 退出する

- 1. 発表終了後は必ずマイクをオフにしてください。
- ミーティング画面右下の「終了」を選択すると、自分だけ がミーティングから退出できます。
- 3. 同じミーティングに再度参加したい場合は、再度Zoomを 立ち上げ、「ミーティングに参加」をクリックします。そ して、ミーティングIDとパスコードを入力すると、再入室 できます。

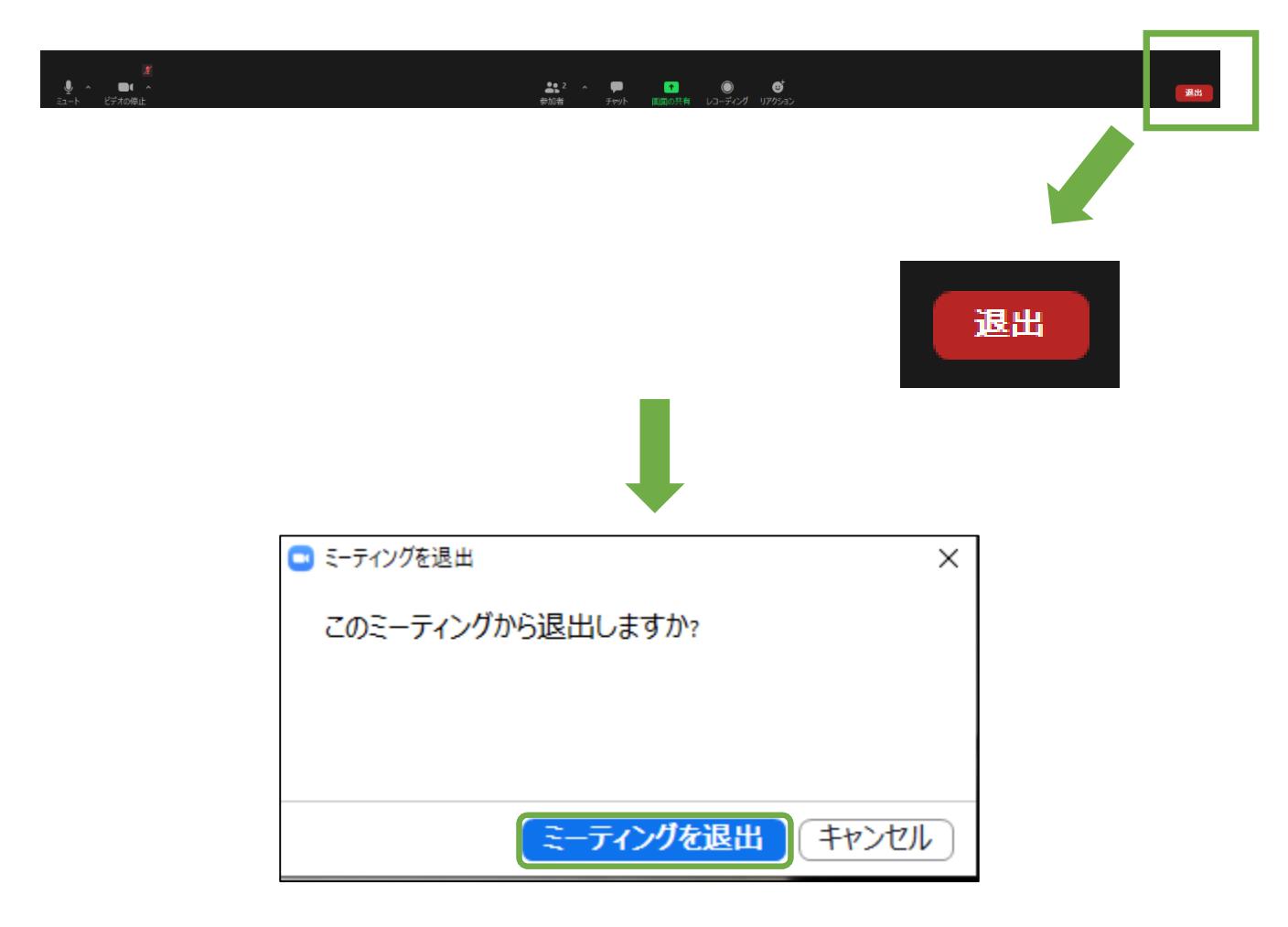

トラブルシューティング

#### 1. 相手の音声が聞こえない

パソコン自体のスピーカーがオフ(ミュート)になっていないか確認をしてください。

#### 2. カメラやマイクが起動しない

パソコンの設定から、Zoomがアクセスできるようになって いるか確認してください。

例: Windowsの場合
 ◇Windowsの設定>プライバシー>「カメラ」
 「アプリがカメラにアクセスできるようにする」を
 オンにしてください。
 ◇ Windowsの設定>プライバシー>「マイク」
 「アプリがマイクにアクセスできるようにする」を
 オンにしてください。

# 発表者用 Zoomマニュアル

#### 発表手順

- 1. 一般演題のセクションの5分前までに入室してください。
- マイクをオフ(ミュート)・カメラをオンにしてお待ち ください。
- 画面共有する自分の発表スライドのファイルを開いて おいてください。
- 座長からのタイトルとお名前の紹介後、「ご発表お願いします」等の呼びかけがありましたら、マイクをオンにし、画面を共有して発表を始めてください。
- 5. 発表時間は8分、質疑応答時間は4分です。時間厳守 でお願いします。
- 6. 発表開始6分後に1鈴、8分後に2鈴、12分後に3鈴 が鳴ります。
- 7.発表が終了しましたら、「発表終わります」などと明確に終了を告げてください。
- そのまま質疑に入ります。発表スライドは画面共有の 状態しておいてください。ページ番号を入れておくと、 質問にスムーズに対応できます。
- 9. 質問は、挙手機能を使用して受け付けます。発表終了 後、座長が質問者を指名します。質問者の質問に対し、 マイクを使って返答してください。
- 10. 質疑終了後、画面共有を解除にしてマイクをオフにしてください。

# 画面共有の開始

- 1. 画面共有したいPowerPointファイルを事前に開いてお いてください。
- 2. その際、「通常の編集モード」にしておいてください。
- 3. 座長から指示があったら、画面中央下部の「画面を共有」をクリックします。
- 4. 共有したいPowerPoint画面を選択し、右下の「共有」 を押すと画面共有が始まります。
- 5. 手元には共有画面が表示されます。「スライドショー モード」に切り替えて発表を開始してください。
- 6. PowerPointの「発表者ツール」は使わないでください。 発表原稿は別途紙媒体などでご用意ください。

注: MacOS Catalina以降をお使いの方は以下の設定を確認してください 「システム環境設定」→「セキュリティとプライバシー」→「画面収録」→ 「zoom.us」をチェックする

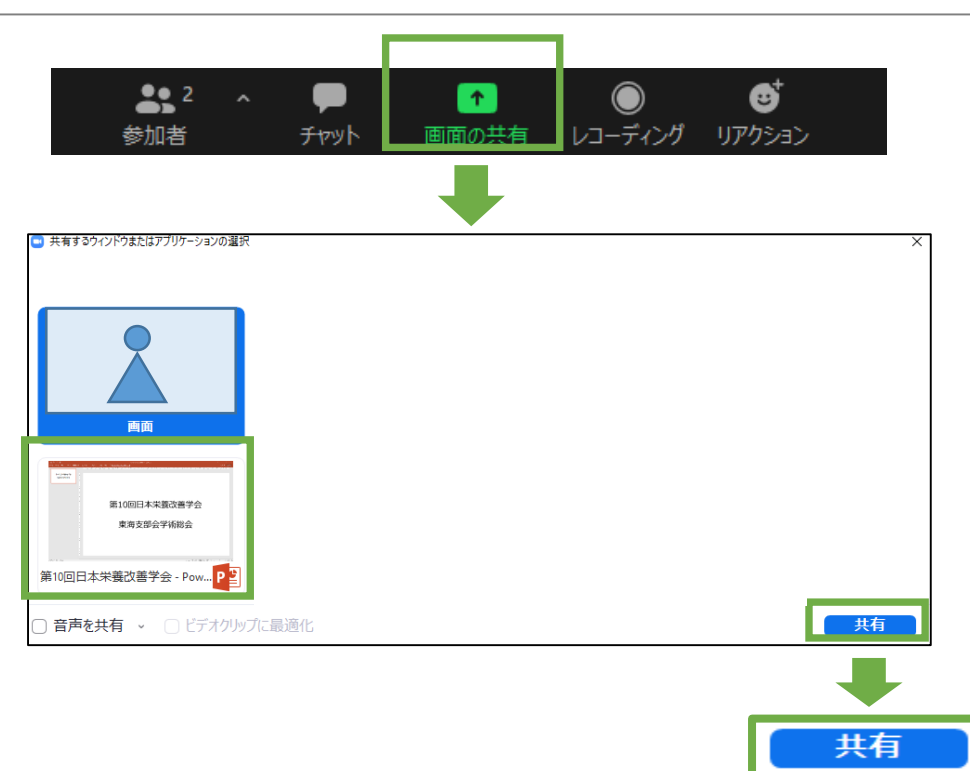

# 画面共有の停止

#### 質疑応答後は必ず画面上部の「共有の停止」をクリック して画面共有を終了してください。

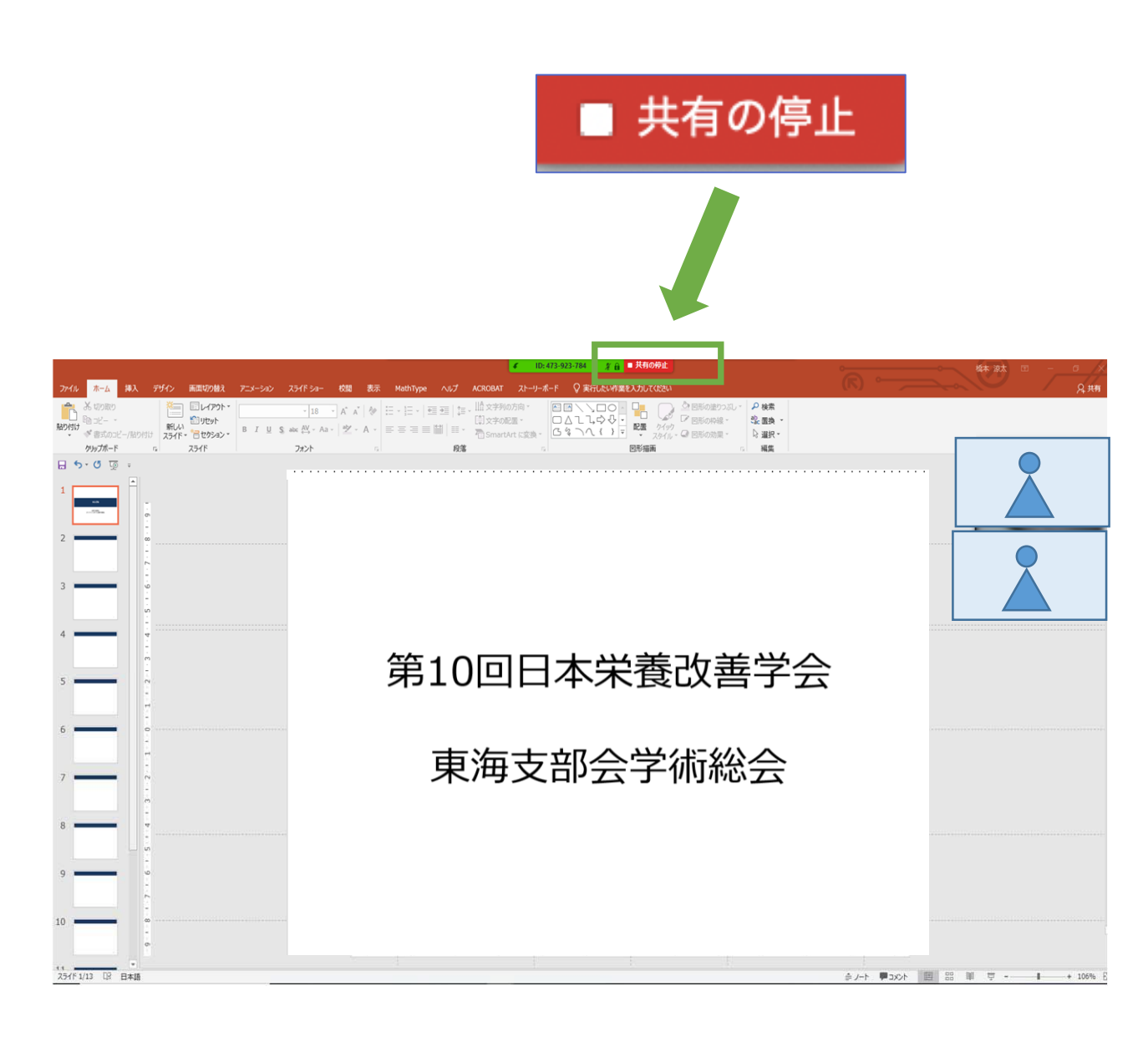

#### 著作権の取り扱い

学会でのオンラインでの発表は、自動公衆送信による再 送信とみなされます。著作物を使用するには、原則とし て、著作権者の許諾が必要となります。

画像等にも出典を明記することや、著作権を侵害して いないことを確かめてください。